#### 概要

Hik-Connect は Hikvision によって導入された新しいサービスで、動的ドメイン名サービスとアラームプ ッシュ通知サービスを統合しています。これは、顧客がリモート管理のためにデバイスをインターネッ トに接続する簡単な方法を提供します。このマニュアルでは、お客様に Hik-Connect アカウントの登録 方法を示しています。

## 裁量

製品、ファームウェアのバージョンによっては、ユーザーインターフェイスが以下の手順と異なる場合 があります。ただし、Hik-Connect サービスをセットアップするために必要な情報と設定は、すべてのサ ポート対象製品で同様です。

#### 準備

ユーザーは携帯電話またはコンピュータにアカウントを登録する必要があります。

Version: v1.0 Date: 01/03/2017 Product: Cameras, NVRs, DVRs

# Hik-Connect アカウントを登録する方法

このファイルでは、Hik-Connect APP と Web ポータル www.hik-connect.com を介して Hik-Connect ア カウントを登録する方法について説明します。

注:

iVMS-4500 および iVMS-4200 を介して登録する場合は、後で Hik-Connect をサポートするためにリリ ースされる新しいバージョンまでお待ちください。このドキュメントの対応する内容を適宜更新します。

# 方法 1:電子メールアドレスまたは携帯電話番号を使用して Hik-Connect アプリケーション経由で

Hik-Connect アカウントを登録する

#### ステップ1、携帯電話に Hik-Connect App をダウンロードしてインストールします。

(1) Google Play ストアまたは App Store で Hik-Connect モバイルクライアントソフトウェアを検索します。

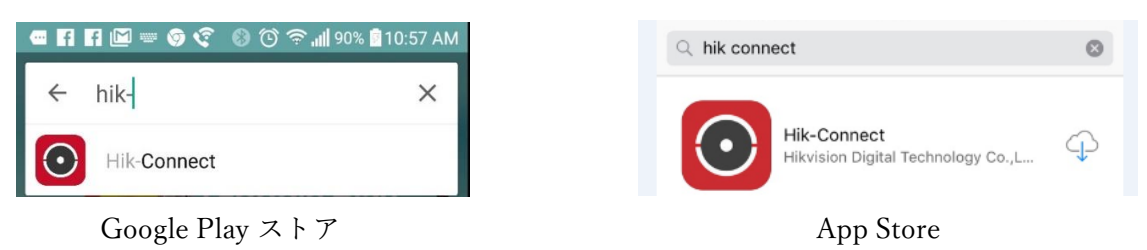

(2) Hik-Connect を選択し、INSTALL をクリックします。

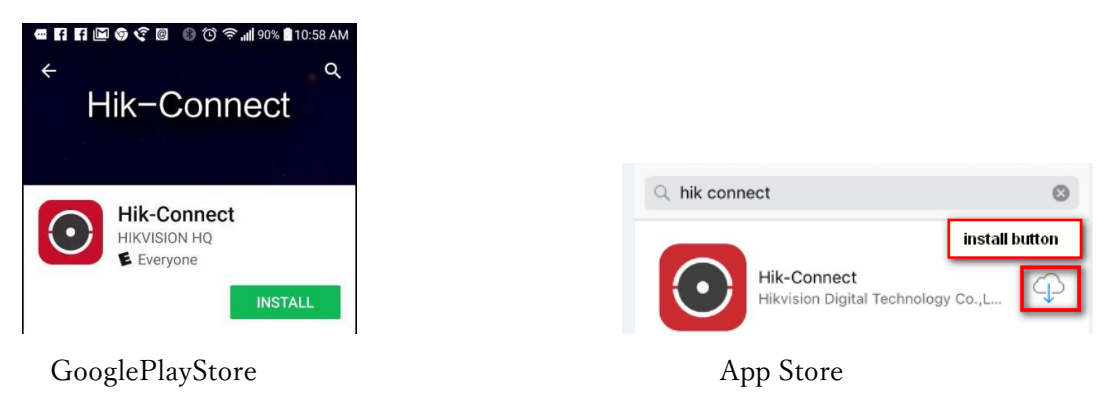

(3) Google Play ストアから APP をダウンロードする場合は、APP をインストールするアクセス権に 同意してください。

Version: v1.0 Date: 01/03/2017 Product: Cameras, NVRs, DVRs

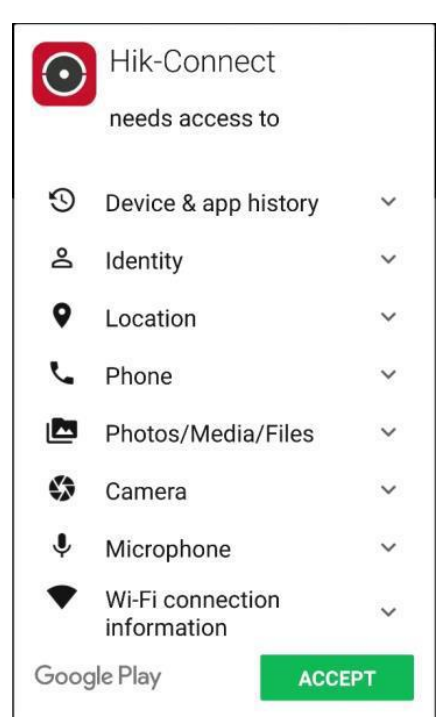

# ステップ2、Hik-Connect アプリケーションを開く

OPEN をクリックするか、携帯電話のメイン画面でショートカットアイコンをクリックします。

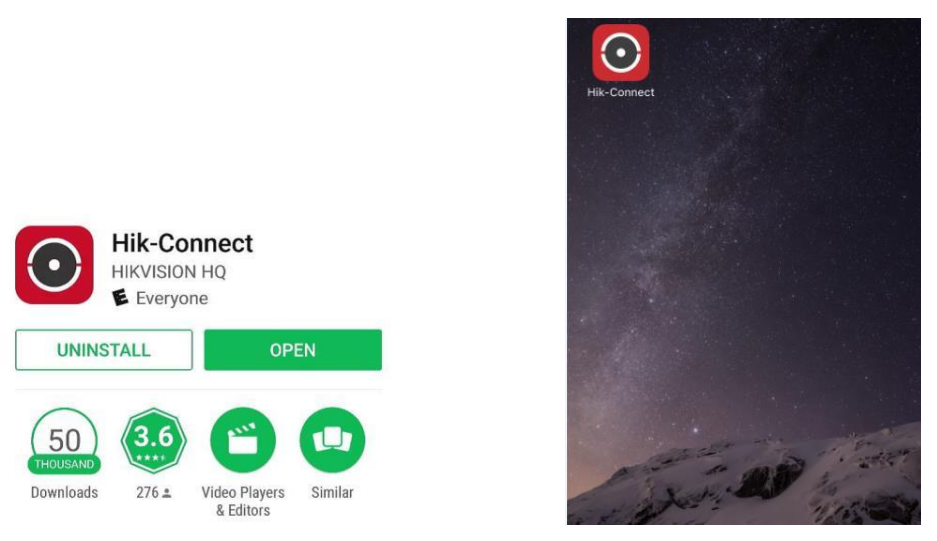

### ステップ3、電子メールアドレスまたは携帯電話番号で登録する

(1) ログインインターフェースで「Register」をタップします。

| HIKVI                | SION            |
|----------------------|-----------------|
| User Name/Email Addr | ess             |
| Password             |                 |
| Logi                 | n               |
| Register             | Forgot Password |

(2) アカウントを登録する前に、利用規約をタップして契約を読みます。それを読んだら、Read and Agree チェックボックスをクリックして契約に同意します。

| – Register                                        |
|---------------------------------------------------|
| Register by Mobile Phone<br>Number                |
| Read and Agree                                    |
| Agree to the terms of service before registering. |

(3) スクロールして地域を特定し、それをマークしてマークします。選択した国や地域は変更できませんのでご注意ください。

地域を選択したら、インタフェースの右上にある Finish をタップしてください。

| Cancel                          | Region                   | Finish       |
|---------------------------------|--------------------------|--------------|
| Select your coun once selected. | try or region. It cannot | t be changed |
| Canada                          |                          |              |
| Cape Verde                      |                          |              |
| Cayman Islands                  | 5                        |              |
| Central African                 | Republic                 |              |
| Chad                            |                          |              |
| Chile                           |                          |              |
| China                           |                          | 1            |

Version: v1.0 Date: 01/03/2017 Product: Cameras, NVRs, DVRs

(4) Mobile Phone Number または Email Address を選択します。次に、E メールアドレスまたは携帯電 話番号を入力し、[次へ]をタップします。

| ← Mo            | Mobile Phone Number |              |  |
|-----------------|---------------------|--------------|--|
| 86              |                     | Region       |  |
| Mobile Phone    | Number              |              |  |
| Example:12345   | 67890               | _            |  |
| e               | et Verification Cod | e            |  |
| 1               | 2<br>ABC            | 3<br>DEF     |  |
| <b>4</b><br>вні | 5<br>JKL            | 6<br>MNO     |  |
| 7<br>PORS       | 8<br>TUV            | 9<br>wxyz    |  |
|                 | 0                   | $\bigotimes$ |  |

(5) 認証コードは、対象の E メールアドレスまたは携帯電話番号に送信されます。受信箱を確認してく ださい。受信したメール記載の確認コードを入力し、[Next]をタップします。

| ← Input Verifi                                                                                 | cation Code                                                                                         |
|------------------------------------------------------------------------------------------------|----------------------------------------------------------------------------------------------------|
| Input the verification code<br>SMS may be delayed. If no<br>return to the previous sto<br>code | e you received. The email or<br>o message received, please<br>ep and get the verification<br>again. |
| Input the received veri                                                                        | fication code.                                                                                      |
| Previous(57)                                                                                   | Next                                                                                                |

(6) ユーザ名とパスワード、確認用パスワードを入力してください。

[Finish]をタップして登録を完了します。

プライバシーを保護するためとセキュリティを強化するために、複雑なパスワードを設定することを強 くお勧めします(大文字、小文字、数字など8文字以上)。

Version: v1.0 Date: 01/03/2017 Product: Cameras, NVRs, DVRs

| $\leftarrow$ | Set Account           |  |
|--------------|-----------------------|--|
| User Name    |                       |  |
| Letters, no  | imbers or underlines. |  |
| Password     |                       |  |
| Letters, n   | imbers or symbols.    |  |
| Confirm Pa   | ssword                |  |
| Confirm y    | our new password.     |  |
|              | Finish                |  |
|              |                       |  |
|              |                       |  |
|              |                       |  |
|              |                       |  |
|              |                       |  |

(9) アプリケーションが自動的にログインします。

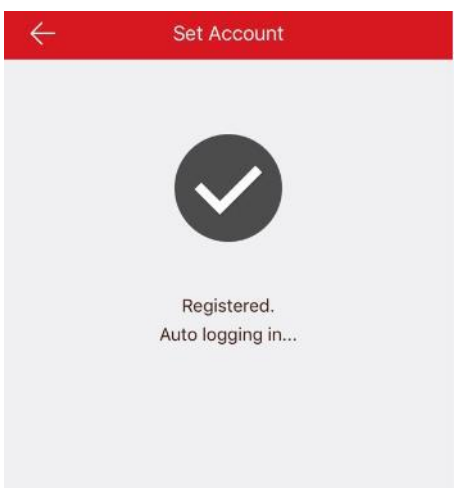

方法 2:電子メールアドレスまたは携帯電話番号を使用して Hik-Connect Web ポータル経由で Hik-

Connect アカウントを登録する

## ステップ1、Hik-Connect.com ウェブサイトにアクセスします

(1) www.Hik-Connect.com をブラウザのロケーションバーに入力します。

| G (  | æ    | •    | hik-co    | onnect.co | m    | ۍ م |
|------|------|------|-----------|-----------|------|-----|
| File | Edit | View | Favorites | Tools     | Help |     |

Version: v1.0 Date: 01/03/2017 Product: Cameras, NVRs, DVRs

(2) メインページで、[Register]をクリックします

| account/ema | il                |      |
|-------------|-------------------|------|
| password    |                   |      |
|             | Forgot the Passwe | ord? |
|             | Login             |      |
|             |                   |      |
| No account? | Register one now. | _    |
|             | Register          |      |

ステップ2、ユーザー登録情報フォームに記入

(1) ユーザ名とパスワード、確認用パスワードを入力してください。

プライバシーを保護するためとセキュリティを強化するために、複雑なパスワードを設定することを強 くお勧めします(大文字、小文字、数字など8文字以上)。

| • User Name:                           |                            |
|----------------------------------------|----------------------------|
| * Password:                            |                            |
| * Confirm Password:                    |                            |
| • Country:                             |                            |
| ● × Email:                             |                            |
| Country Code:                          | Please choose your country |
| Mobile Phone Number:                   |                            |
| <ul> <li>Verification Code:</li> </ul> | -NERP-Re                   |
|                                        |                            |

(2) ポップアップウィンドウから国を選択し、その地域をクリックしてスクロールし、クリックして国を選択します。

| * Country:           |                            | Europe          | Asia            | America Afr      | ica Oceani     | • |
|----------------------|----------------------------|-----------------|-----------------|------------------|----------------|---|
| ● <b>*</b> Email:    |                            | Jamaica         | Martinique      | Mexico           | Montserrat     | ^ |
|                      |                            | Nicaragua       | Panama          | Paraguay         | Peru           |   |
| O Country Code:      | Please choose your country | Puerto Rico     | Saint Barthéle  | Saint Kitts and  | Saint Lucia    |   |
|                      |                            | Saint Martin (F | Saint Pierre an | Saint Vincent a  | Sint Maarten ( | 3 |
| Mobile Phone Number: |                            | Suriname        | Trinidad and T  | . Turks and Caic | USA            |   |
|                      |                            | Uruquay         | Venezuela       | Virgin Islands   | Virgin Islands | ~ |

Version: v1.0 Date: 01/03/2017 Product: Cameras, NVRs, DVRs
 (3) ポップアップウィンドウで[OK]をクリックします。

| Choose Country         |        |    |
|------------------------|--------|----|
| Sure to select "USA" ? |        |    |
|                        | Cancel | Ok |

(4) Mobile Phone Number または Email Address を選択します。電子メールアドレスまたは携帯電話番号を入力し、そのフィールドに表示されている大文字を使用して確認コードを入力します。
 注: [Country Code]ボタンをクリックすると、選択した国に基づいて自動的に値が入力されます。
 [Next]をクリックします。

| China                      |                                                       |
|----------------------------|-------------------------------------------------------|
|                            |                                                       |
| 86                         |                                                       |
|                            |                                                       |
|                            | GE-22 Refres                                          |
| Next                       |                                                       |
|                            |                                                       |
| Please choose your country |                                                       |
|                            |                                                       |
|                            | Refresh                                               |
| Next                       |                                                       |
|                            | China  86  86  Next  Please choose your country  Next |

#### ステップ3、テキストを確認して確認コードを入力します

(1)認証コードは、対象のEメールアドレスまたは携帯電話番号に送信されますので受信箱を確認して ください。

注:

Hik-Connect.com ページを閉じないでください。

テキストで送信される確認コードを入力するためのポップアップが表示されます。

C

Version: v1.0 Date: 01/03/2017 Product: Cameras, NVRs, DVRs

(2) 確認コードを Hik-Connect.com ページのポップアップボックスに入力します。

|                        | Conoral                                                    |     |  |  |  |
|------------------------|------------------------------------------------------------|-----|--|--|--|
| Please input the verif | ication code you just received                             | ×   |  |  |  |
| i lease input the veni | ication code you just received.                            |     |  |  |  |
| Time delay may occu    | Time delay may occur. Please wait a minute. Return and get |     |  |  |  |
| the verification code  | again.                                                     |     |  |  |  |
| * Verification Code:   |                                                            |     |  |  |  |
|                        |                                                            | 011 |  |  |  |
|                        |                                                            | ОК  |  |  |  |

(3) 認証コードを入力した後。あなたが登録プロセスを完了したことをポップアップが確認します。

| $\odot$ | Register succeeded, logging in |
|---------|--------------------------------|
|         | now.                           |
|         |                                |

セキュリティ専門家のための最初の選択

HIKVISION テクニカルサポート

#### Version: v1.0 Date: 1/3/2017 Product: Cameras, NVRs, DVRs

#### 概要

Hik-Connect は、動的ドメイン名サービスとアラームプッシュ通知サービスを統合した、Hikvision によって導入された新しいサービスです。これは、デバイスがインターネットに接続するための簡単な方法を提供します。このマニュアルは、Hik-Connect サービスを追加する方法をユーザーに示すためのガイドです。

注::ユーザーエクスペリエンスを向上させるために、ルーターとデバイスの両方で UPnP 機能を有効 にするか、ルーターで Ports Forwarding を手動で構成することをお勧めします。 UPnP を有効にしない 場合や、手動でポート転送を構成する場合でも、Hik-Connect サービスを使用することはできます。ただ し、Hik-Connect ドメインネームサービスは使用できません。

#### 裁量

製品、ファームウェアのバージョンによっては、ユーザーインターフェイスが以下の手順と異なる場合 があります。ただし、Hik-Connect サービスをセットアップするために必要な情報と設定は、すべてのサ ポート対象製品で同様です。

#### 準備

ユーザーは Hik-Connect サービスをサポートする適切なファームウェアにデバイスをアップグレードす る必要があります。

Version: v1.0 Date: 1/3/2017 Product: Cameras, NVRs, DVRs

# Hik-Connect アカウントにデバイスを追加する方法

ユーザーは、Hik-Connect APP 、www.hik-connect.com ウェブポータル、iVMS4500 アプリまたは iVMS-4200 クライアント経由で Hik-Connect 機能を有効にすることができます。 注:

iVMS-4500 アプリケーションと iVMS-4200 クライアントの場合、すぐにリリースされる新しいバージ ョンがリリースされるのを待つことをお勧めします。

# 方法1:Hik-Connect APP 経由でデバイスを追加する

手順:

(1) モバイルで Hik-Connect アプリを実行します。

(2) デバイス QR コードをスキャンしたり、デバイスのシリアル番号を手動で入力してデバイスを追加 します。

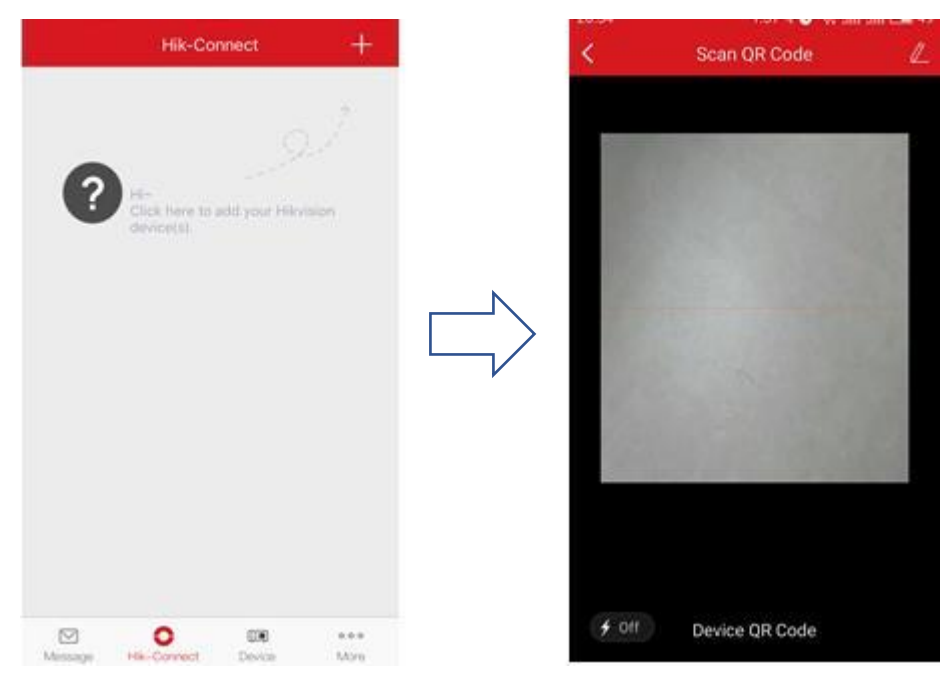

(3) [Add]をクリックして続行します。

Title: Hik-Connect アカウントにデバイスを追加する方法

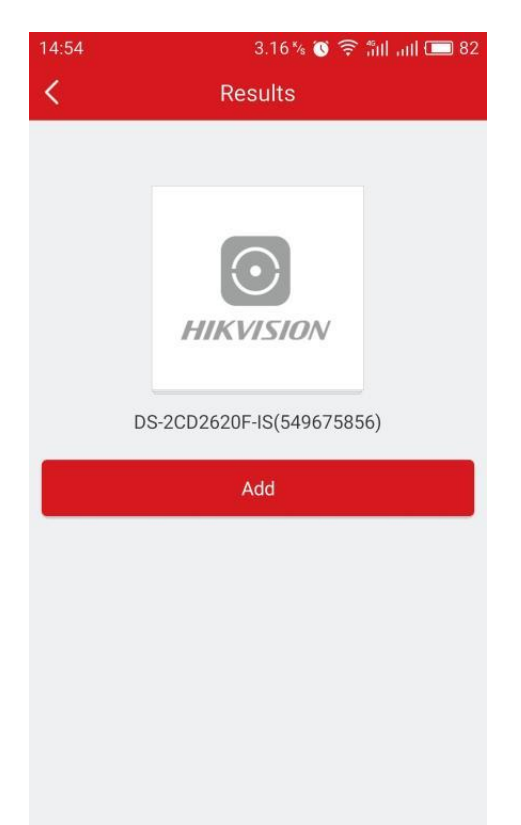

(4) デバイス検証コードを入力して終了します。

| K Results                                                                                                    | < Adding Completed                                    |
|----------------------------------------------------------------------------------------------------|-------------------------------------------------------|
| Please input the device<br>verification code.<br>Input the device verification code. Find the<br>verification code on the device label. If no<br>verification code on your device, input the default<br>one: ABCDEF (upper-case). | Added.  Add Another Device Finish  Device Domain Name |
| OK CANCEL                                                                                                    | 549675856                                             |
| UK UNITEL                                                                                                    | Port Mapping Mode                                     |
|                                                                                                    | Automatic >                                           |
|                                                                                                    | Service Port                                          |
|                                                                                                    | 47578                                                 |
|                                                                                                    | HTTP Port                                             |
|                                                                                                    | 33302                                                 |

Version: v1.0 Date: 1/3/2017 Product: Cameras, NVRs, DVRs

(5) Hik-Connect タブに戻り、ライブビューを表示します。

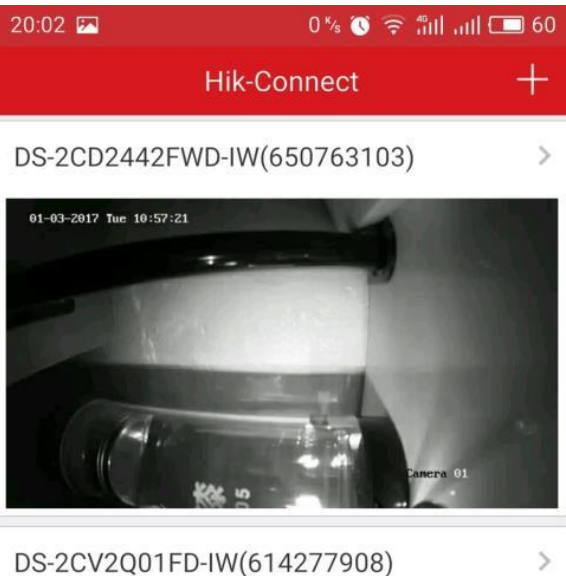

01-03-2017 Tue 11:01:13 Camera 01

Camera 01

注:

# デバイス認証コードの検索方法

a) デバイスのラベルからデバイス認証コードを確認します。

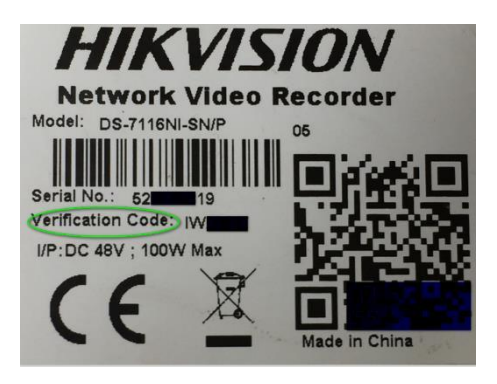

b) DVR / NVR のローカル GUI でデバイス認証コードを見つけようとします。

Title: Hik-Connect アカウントにデバイスを追加する方法

|             |                            | Configuration           |               |
|-------------|----------------------------|-------------------------|---------------|
| ¢ General   | General Platform Access PF | PPOE DDNS NTP Email NAT | More Settings |
| - Network   | Enable                     | 2                       |               |
|             | Access Type                | Hik-Connect             |               |
| Alarm       | Server Address             | dev.hik-connect.com     | Custom        |
| ↔ Live View | Enable Stream Encryption   |                         |               |
|             | Verification Code          | LYSXPR                  |               |
| Exceptions  | Status                     | Offline                 |               |

c) デバイスのウェブ設定インターフェースで、カメラと DVR / NVR の両方の確認コードを探します。

| FTP   | Email        | Platform | Access   | HTTPS      | QoS | 802.   | 1x     |   |
|-------|--------------|----------|----------|------------|-----|--------|--------|---|
|       | Enable       |          | 1        |            |     |        | r.     |   |
| Plat  | form Acces   | s Mode   | Hik-Cor  | nnect      |     | ~      |        |   |
| Serv  | ver IP       |          | dev.hik- | connect.co | m   |        | Custon | n |
| Reg   | ister Status | 5        | Online   |            |     | ~      |        |   |
| Verit | fication Co  | de       | *****    | U)         |     | 2) The |        |   |

6 to 12 letters or numbers, case sensitive. You are recommended to use a ci

### 注::

ユーザーが Hik-Connect アプリケーションで Hik-Connect ドメインネームサービスを使用する場合、 Hik-Connect ドメイン追加タイプのデバイスタブにこのデバイスを追加し続ける必要があります。 手順:

(1) [デバイス]タブに移動します。インターフェイスの右上にある「+」をクリックします。 (2) 手動 追加を選択し、「Hik-Connect Domain」として Register Mode を選択します。

Title: Hik-Connect アカウントにデバイスを追加する方法

| Device             | +                   | $\odot$       | New Device         | 8 |
|--------------------|---------------------|---------------|--------------------|---|
| <u></u>            | Manual Adding       | Alias         | New Device 01      |   |
| ÷.                 | ii ii Configuration | Register Mode | Hik-Connect Domain |   |
|                    | Online Device       | Device Domain |                    |   |
| 27                 | Senerate OR Code    | User Name     |                    |   |
|                    | N                   | Password      |                    |   |
|                    |                     | Camera No.    | £.                 |   |
|                    |                     |               |                    |   |
|                    |                     |               |                    |   |
|                    |                     |               |                    |   |
|                    |                     |               | Register Type      |   |
|                    |                     | Hik-Connect D | omain              | 0 |
|                    | 57                  |               |                    |   |
| Start Live View(0) | 3                   | IP/Domain     |                    |   |

(3) Device Domain 入力ボックスをクリックし、リストから対応するデバイスを選択します。

| Э            | New Device         | Ø | E                          | New Device                   |
|--------------|--------------------|---|----------------------------|------------------------------|
| s            | Demo 07            | 0 | Alias                      | Demo 07                      |
| egister Mode | Hik-Connect Domain | > | Register Mo                | de Hik-Connect Doma          |
| evice Domain | $\frown$           | > | Device Dom                 | ain                          |
| lser Name    |                    |   | Liser Name                 |                              |
| Password     |                    |   | Selec                      | t Device Domain N            |
| Camera No.   | 34                 |   | S136HQHM                   | F8-N(623100330)              |
|              |                    |   | 539030601<br>MLT-S918-32(5 | 39030601)                    |
|              |                    |   | 650763103<br>DS-2002442FV  | <b>3</b><br>ND-IW(650763103) |
|              |                    |   | 614277908<br>DS-2CV2001FI  | 3<br>D-IW(614277908)         |
|              |                    |   | 519542377                  | 7                            |

(4) デバイスのユーザー名とパスワードを入力して、プロセスの追加を完了します。監視するライブビ ューを開始するには、[Start Live View]をクリックします。

Title: Hik-Connect アカウントにデバイスを追加する方法

| $\bigcirc$    | New Device         | P |
|---------------|--------------------|---|
| Alias         | Demo 07            | ٥ |
| Register Mode | Hik-Connect Domain | > |
| Device Domain | 623100330          | > |
| User Name     |                    |   |
| Password      | -                  | 2 |
| Camera No.    | 34                 |   |

方法 2:www.hik-connect.com Web ポータル経由でデバイスを追加する

手順:

(1) www.hik-connect.com をブラウザのロケーションバーに入力します。

| G    | G    | <b>e</b> | hik-co    | nnect.co | m    | <del>،</del> م |
|------|------|----------|-----------|----------|------|----------------|
| File | Edit | View     | Favorites | Tools    | Help |                |

(2) アカウントのユーザー名とパスワードでログインします。

| account/em | ail                 |
|------------|---------------------|
| password   |                     |
|            | Forgot the Password |
|            | Login               |
|            |                     |
| No account | ? Register one now. |
|            | Register            |

Version: v1.0 Date: 1/3/2017 Product: Cameras, NVRs, DVRs

(3)「Device Management」に移動し、「Add」をクリックしてデバイスを追加します。

| IKVISION          | /              |              |                   |              | 1                  | hik_connect_test 🔻   E |
|-------------------|----------------|--------------|-------------------|--------------|--------------------|------------------------|
| ŝ                 | Device Managen | nent Dev     | rice Serial No. ✔ | Search by De | evice Serial No. Q | C Add                  |
| Device Management | Device Domain  | Device Seria | al No. IP/        | Port No.     | Device Status      | Device Operation       |
| 20                |                |              | No                | device.      |                    |                        |

(4) デバイスシリアル番号を入力してください。 [Search]をクリックします。

| Add Device         |           |        |
|--------------------|-----------|--------|
| Device Serial No.: | 657836790 | Search |
|                    |           | Cancel |

Version: v1.0 Date: 1/3/2017 Product: Cameras, NVRs, DVRs (5) デバイスに接続(電源をオンにしてインターネットに接続する必要があります) すると、モデルが ポップアップ表示され、S/N が確認されます。これが目的のデバイスであれば、「+」をクリックして続 行します。

| Add Device         |             |        |
|--------------------|-------------|--------|
| Device Serial No.: | 657836790   | Search |
| DS-7204HUHI-F1-I   | (657836790) |        |
|                    |             | Cancel |

(6) デバイス認証コードを入力し、[Add]をクリックして終了します。

| Add Device         |           |        |
|--------------------|-----------|--------|
| Device Serial No.: | 657836790 | Search |
| Verification Code: | •••••     |        |
|                    |           | Cancel |

Version: v1.0 Date: 1/3/2017 Product: Cameras, NVRs, DVRs (7) ポップアップが成功を確認します。デバイスが[Device Management]ページに表示されます。

| र्द्धे          | Device Manager | nent Device      | Serial No. 🗸 Search by Dev | ice Serial No. 🔍 | 🕀 Add            |
|-----------------|----------------|------------------|----------------------------|------------------|------------------|
| vice Management | Device Domain  | Device Serial No | o. IP/Port No.             | Device Status    | Device Operation |
| 20              | 497553057      | 497553057        | 68.129.421.132/80          | Online           |                  |
| My Account      |                |                  |                            |                  |                  |
|                 |                |                  |                            |                  |                  |
|                 |                |                  |                            |                  |                  |

(8) 接続されたデバイスの IP アドレスとポート番号をダブルクリックすると、デバイスのログイン画 面を示す新しいウィンドウが開きます。デバイスにログインするためのユーザー名とパスワードを入力 します。

| ŝ                                                                                                    | Device Managen                    | Device Ser            | al No. 🗸 Search by Devi | e Serial No. 🔍 | Add                     |
|----------------------------------------------------------------------------------------------------|-----------------------------------|-----------------------|-------------------------|----------------|-------------------------|
| vice Management                                                                                                    | Device Domain                     | Device Serial No.     | IP/Port No.             | Device Status  | Device Operation        |
| 2                                                                                                    | 497553057                         | 497553057             | 68.129.421.132/80       | Online         | / 血 电                   |
| My Account                                                                                                    | 657836790                         | 657836790             | 70.422.32.191/81        | Online         | / m h                   |
| C C Hope/7840232.H Unicolary<br>View Texastree Such Hope<br>1976/241                                                                                                    | ger Togins.org P., 1400958777309  | P - 🞯 Decic Manageme  | nt : 🍂 Login : -        | ×              |                         |
| C C Interview Control of the control of the control | ge Tegen ang 1, 1402890777305 :   | P + O Decice Manageme | nt : 🗶 Login : -        | ×              |                         |
| C R Hep://7642233.111/stockey<br>Vew Facates State Heg<br>//SEGN                                                                                                    | ger Teger, sep 7, 1482036777300 : | P - Coice Managem     | et 🛛 🗨 Login :          | ×              |                         |
| C Reput/764233.HTulac/ang<br>Van Franke Sade Help                                                                                                    | ge: Toges.org 7_1420365777305     | P - Conce Manageme    | a: Logn :               |                | 2   L                   |
| C C Hange / Table 232 H Under Jang<br>Verne Table New Hang<br>ISSION                                                                                                    | ge fogle avg 1, 140095077300.     | P - 💽 Colic Margan    | a Logn -                | ×              | ± الـ<br>الـ Password . |

Version: v1.0 Date: 1/3/2017 Product: Cameras, NVRs, DVRs

付録:

1.ポートフォワーディングの設定方法

# 方法1:UPnPを使用してポート転送を構成する手順:

(1) Configuration->Advanced Configuration->Network->General に進み、ネットワークパラメータを 正しく構成して、デバイスが LAN でアクセス可能であることを確認します。この場合、DNS サーバー アドレスが必要です。

(2) [Apply]をクリックして続行します。

| Configuration                 |                              |                   |                |                        |        |
|-------------------------------|------------------------------|-------------------|----------------|------------------------|--------|
| 尊 General                     | General Access platform PPPO | E DDNS NTP        | Email NAT N    | lore Settings          |        |
| - Network                     | Working Mode                 | Load Balance      |                |                        |        |
| Alarm                         | Select NIC                   | bond0             |                |                        |        |
| # RS-232                      | Enable DHCP                  |                   | ii-adapiive    |                        | Ŭ      |
| <b>98</b> 113-232             | IPv4 Address 10 .5 .8 .11    | 17                | IPv6 Address 1 | fe80::c62f:90ff:fea4:5 | 66b/64 |
| <ul> <li>Live View</li> </ul> | IPv4 Subnet 255 .255 .255 .0 |                   | IPv6 Address 2 |                        |        |
| ▲ Exceptions                  | IPv4 Default G 10 .5 .8 .25  | 1Pv6 Default G    |                |                        |        |
| 🔹 User                        | MTU(Bytes)                   | 64:21:90:a4:56:6b |                |                        |        |
|                               | Preferred DNS Server         | 8.8.8.8           |                |                        |        |
|                               | Alternate DNS Server         |                   |                |                        |        |
|                               |                              |                   |                |                        |        |
|                               |                              |                   |                |                        | K      |
| ♠ Live View                   |                              |                   |                | Apply                  | Back   |

- (3) Menu->Configuration->Network ->NAT の順に進み、「enable UPnP」をチェックします。
- (4) ルータ管理インタフェースにログインします。

Title: Hik-Connect アカウントにデバイスを追加する方法

|            |                  |          | Confi         | guration              |         |             |         |
|------------|------------------|----------|---------------|-----------------------|---------|-------------|---------|
| E General  | General Platform | n Access | PPPOE DD      | NS NTP Email <u>N</u> | AT More | Settings    |         |
| - Network  | Enable UPnP      |          |               |                       |         |             |         |
| Tionion    | Mapping Type     |          | Auto          |                       |         |             |         |
| Alarm      | Port Type        | Edit     | External Port | External IP Address   | Port    | UPnP Status |         |
|            | HTTP Port        | 1        | 80            | 0.0.0.0               | 80      | Inactive    |         |
| Live tiew  | RTSP Port        | 1        | 554           | 0.0.0.0               | 554     | Inactive    |         |
| Exceptions | Server Port      | 1        | 8000          | 0.0.0.0               | 8000    | Inactive    |         |
| User       | HTTPS Port       | 1        | 443           | 0.0.0.0               | 443     | Inactive    |         |
|            |                  |          |               |                       |         |             | Refresh |
|            |                  |          |               |                       |         |             |         |
|            |                  |          |               |                       |         |             |         |
|            |                  |          |               |                       |         |             |         |
|            |                  |          |               |                       |         |             |         |
|            |                  |          |               |                       |         |             |         |
| Live View  |                  |          |               |                       |         | Apply       | Back    |

注::

- (1) マッピングタイプは自動として推奨されます。
- (2) すべての設定が正しい場合は、(外部) ポートと外部 IP アドレスが更新されます。 UPnP ステータ スはアクティブになります。

### 方法2:ポート転送を手動で設定する手順:

(1) Configuration->Advanced Configuration->Network->General に進み、ネットワークパラメータを 正しく設定して、デバイスが LAN でアクセス可能であることを確認します。この場合、DNS サーバー アドレスが必要です。

Title: Hik-Connect アカウントにデバイスを追加する方法

|              |                              | Configuration     |                |                        |          |
|--------------|------------------------------|-------------------|----------------|------------------------|----------|
| 尊 General    | General Access platform PPPC | DE DDNS NTP       | Email NAT M    | ore Settings           |          |
| ♣ Network >  | Working Mode                 | Load Balance      |                |                        | <u> </u> |
| \land Alarm  | NIC Type                     | 10M/100M/1000M Se | lf-adapti∨e    |                        |          |
| ,≇ RS-232    | Enable DHCP                  |                   |                |                        |          |
|              | IPv4 Address 10 .5 .8 .1     | 17                | IPv6 Address 1 | fe80::c62f:90ff:fea4:5 | 666b/64  |
| ▲ Exceptions | IPv4 Default G 10 .5 .8 .2   | 54                | IPv6 Default G |                        |          |
|              | MAC Address                  | c4:2f:90:a4:56:6b |                |                        |          |
| Ser User     | MTU(Bytes)                   | 1500              |                |                        |          |
|              | Preferred DNS Server         | 8.8.8.8           |                |                        |          |
|              | Alternate DNS Server         |                   |                |                        |          |
|              |                              |                   |                |                        |          |
|              |                              |                   |                |                        | k        |
| ★ Live View  |                              |                   |                | Apply                  | Back     |

(2) [Apply]をクリックして続行します。

(3) Menu->Configuration->Network ->More Settings に移動して、開く必要があるポートを確認します。

|                               |          |                 |      | Configura | tion |       |      |     |               |
|-------------------------------|----------|-----------------|------|-----------|------|-------|------|-----|---------------|
| 尊 General                     | General  | Platform Access | PPPC | E DDNS    | NTP  | Email | SNMP | NAT | More Settings |
| - Network                     | Alarm H  | lost IP         |      |           |      |       |      |     | ~             |
|                               | Alarm H  | lost Port       |      | 0         |      |       |      |     |               |
| \land Alarm                   | Server I | Port            |      | 8000      |      |       |      |     |               |
| ∉ RS-232                      | HTTP F   | Port            |      | 80        |      |       |      |     |               |
|                               | Multicas | st IP           |      |           |      |       |      |     |               |
| <ul> <li>Live View</li> </ul> | RTSP F   | Port            |      | 554       |      |       |      |     |               |

(4) ルータ管理インタフェースにウェブ経由でログインします。

(5) デバイスのポートを開くための転送に進みます。

Version: v1.0 Date: 1/3/2017 Product: Cameras, NVRs, DVRs

| Status            |          |                               |                    |          |         |               |
|-------------------|----------|-------------------------------|--------------------|----------|---------|---------------|
| Basic Settings    | Virtu    | al Servers                    |                    |          |         |               |
| Quick Setup       |          |                               |                    |          |         |               |
| Network           |          | Lawrence of the second second |                    |          |         |               |
| Wireless          | ID       | Service Ports                 | IP Address         | Protocol | Status  | Modify        |
| Advanced Settings | 1        | 80                            | 192.168.1.23       | ALL      | Enabled | Modify Delete |
| DHCP              | 2        | 8000                          | 192.168.1.23       | ALL      | Enabled | Modify Delete |
| Forwarding        | 2        | 554                           | 102 160 1 22       | ALL      | Epobled | Modify Doloto |
| Virtual Servers   | 3        | 554                           | 192.100.1.23       | ALL      | Enabled | MOUNY Delete  |
| Port Triggering   | 4        | 8200                          | 192.168.1.23       | ALL      | Enabled | Modify Delete |
| DMZ               | 5        | 81                            | 192.168.1.24       | ALL      | Enabled | Modify Delete |
| UPnP              | 6        | 8001                          | 192.168.1.24       | ALL      | Enabled | Modify Delete |
| Security          | 7        | EEE5                          | 100 160 1 04       | AL 1     | Fachlad | Madifu Dalata |
| Static Routing    |          | 2223                          | 192.108.1.24       | ALL      | Enabled | Modily Delete |
| IP & MAC Binding  | 8        | 8201                          | 192.168.1.24       | ALL      | Enabled | Modify Delete |
| Dynamic DNS       |          |                               |                    |          |         |               |
| Maintenance       | Add Ne   | Enable All                    | Disable All Delete | All      |         |               |
| System Tools      | , ad the |                               | Deleter            |          |         |               |

#### 注:

上記のポート転送インターフェースは、TP-LINK ルーター (TL-ER340G) 用で、他のルーターのインタ ーフェースとは異なる場合があります。

# 2.デバイスのドメイン名変更方法

方法1:追加が完了したら、デバイスのドメイン名を変更します。

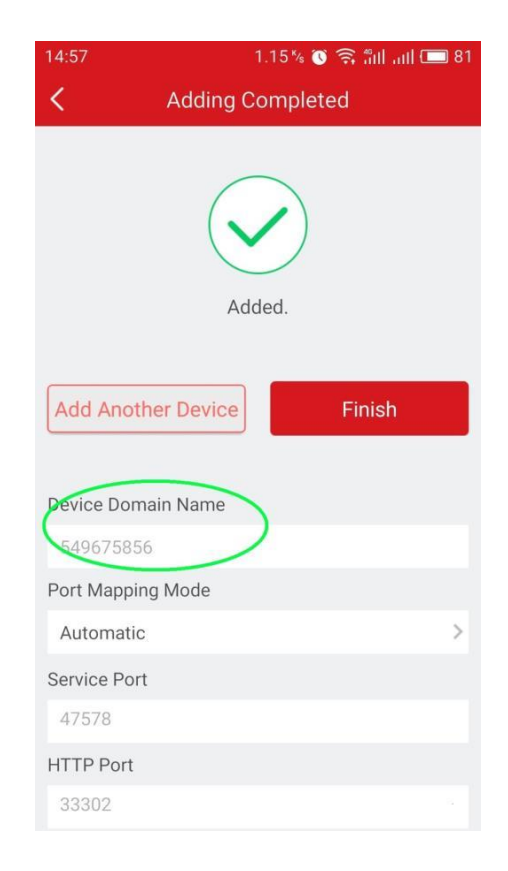

Version: v1.0 Date: 1/3/2017 Product: Cameras, NVRs, DVRs

手順:

- (1) [Hik-Connect]タブに移動し、ドメイン名を変更するデバイスを選択します。
- (2) [Settings]に移動します。
- (3) 変更するデバイス情報をクリックします。

| Hik-Connect +                                                                                                    | K Se                      | ttings M                                  | More <              | Device Informa | ation      |
|----------------------------------------------------------------------------------------------------|---------------------------|-------------------------------------------|---------------------|----------------|------------|
| 0S-2CD2442FWD-IW(650763103)                                                                                                    |                           | 2FWD-IW(650763103                         | ) > Device          | ation          | 658763103> |
|                                                                                                    | Alarm Notification        | Enable                                    | e > Port M          | apping Mode    | Manual >   |
|                                                                                                    | Storage Status            |                                           | > Service           | Port           | 0>         |
| DS-2CV2Q01FD-IW(614277908)                                                                                                    | Device Version            | V5.4.3 build 160<br>No new version availa | 0902 HTTP F<br>able | Port           | 0>         |
| 01-03-2017 Twe 11:01:13                                                                                                    | Image Encryption          |                                           |                     | Save           |            |
| A station of the state of the state of the s | Change Password           |                                           | э.                  |                |            |
| Catera ()1                                                                                                    | The default password code | is the device verifica                    | ation               |                |            |
| Message Hik Connect Device Micre                                                                                                    | Device Information        |                                           | ->                  |                |            |

### 方法 2:www.hik-connect.com Web ポータルからデバイスのドメイン名を変更します。

手順:

- (1) www.hik-connect.com に登録されたアカウントでログインします。
- (2) Device Management に行きます。
- (3) ドメイン名を変更するデバイスを選択し、[Edit]をクリックします。
- (4) 新しいデバイスドメイン名を入力し、OK をクリックして保存します。

Title: Hik-Connect アカウントにデバイスを追加する方法

| <b>\$</b>         | Device Management           | Device Serial No.   Search by Device Serial No.          | O Add            |
|-------------------|-----------------------------|----------------------------------------------------------|------------------|
| Device Management | Edit Device Information     |                                                          | Device Operation |
| 20                | * Device Domain:            | 11234567890f1234567890f1234!                             |                  |
| My Account        | Device Serial No.:          | 400300282                                                |                  |
|                   | UPnP Mapping Mode:          | Auto Manual                                              | / 亩 龟            |
|                   | For manual port mapping, y  | rou can customize the value of the external port. To use | / 亩 庙            |
|                   | the port No. uploaded by th | ne device, select Auto mode.                             | / 🖬 🖻            |
|                   | * Server Port Number:       | 80                                                       | / == ==          |
|                   | * HTTP Port Number:         | 8090                                                     | / m Ba           |
|                   |                             |                                                          |                  |
|                   |                             | Cancel Ok                                                | /                |
|                   |                             |                                                          | A TOT PA         |

3. HikConnect アプリケーションと Hik-Connect Web ポータルポートマッピングモードの違

りょ

ユーザは、HikConnect アプリケーションのデバイス情報インタフェースまたは hik-connect Web ポータ ルを介したデバイス管理インタフェースのポートマッピングモードを変更できます。

| C Device Information Control Control Contro | tion        | C Device Ir           | nformation |
|----------------------------------------------------------------------------------------------------|-------------|-----------------------|------------|
| Device<br>Information                                                                                                    | 650763103 > | Device<br>Information | 650763103≯ |
| Port Mapping Mode                                                                                                    | Automatic   | Port Mapping Mode     | Manual>    |
| Service Port                                                                                                    | .0          | Service Port          | 0>         |
| H                                                                                                    | 0           | HTTP Port             | 0 >        |
| Manual                                                                                                    |             | s                     | ave        |

Hik-Connect アプリインターフェース

Title: Hik-Connect アカウントにデバイスを追加する方法

| 5Č5               | Edit Device Information                             |                                                                                          | O Add            |
|-------------------|-----------------------------------------------------|------------------------------------------------------------------------------------------|------------------|
| Device Management | * Device Domain:                                    | f1234567890f1234567890f1234!                                                             |                  |
|                   | Device Serial No.:                                  | 400300282                                                                                | Device Operation |
| My Account        | UPnP Mapping Mode:                                  | Auto Manual                                                                              | / in Pa          |
|                   | for manual port mapping, the port No. uploaded by t | you can customize the value of the external port. To use<br>he device, select Auto mode. | / 🗇 🖻            |
|                   | * Server Port Number:                               | 80                                                                                       | / m m            |
|                   | * HTTP Port Number:                                 | 8090                                                                                     | / 🗇 🖻            |
|                   |                                                     | Cancel                                                                                   | / @ @            |
|                   |                                                     |                                                                                          |                  |

hik-connect Web ポータルインターフェイス

1.Auto:Hik-Connect は、デバイスから報告されたポートを使用して接続します。デバイス UPnP マッ ピングが機能する状況に適用できます。

2.Manual:デバイスに接続するポートを手動で設定します。

UPnPマッピングが失敗した場合、ユーザーは手動でルーティングを設定する必要があります。

最新の HikConnect ファームウェアが搭載されていないデバイスでは、手動モードのみがサポートされています。

注:デバイスステータスがオンラインのときに www.hik-connect.com の IP /ポート番号リンクをクリッ クした後にデバイスをリダイレクトできない場合、デバイス用にポートが正しく構成されていない可能 性があります。

この場合、ポート転送を設定するために UPnP を使用するのではなく、ルータで手動でポートを手動で 開けてください。http://WANIP:ポート番号を試して、ポート転送が手動で成功したかどうかをテス トしてください。

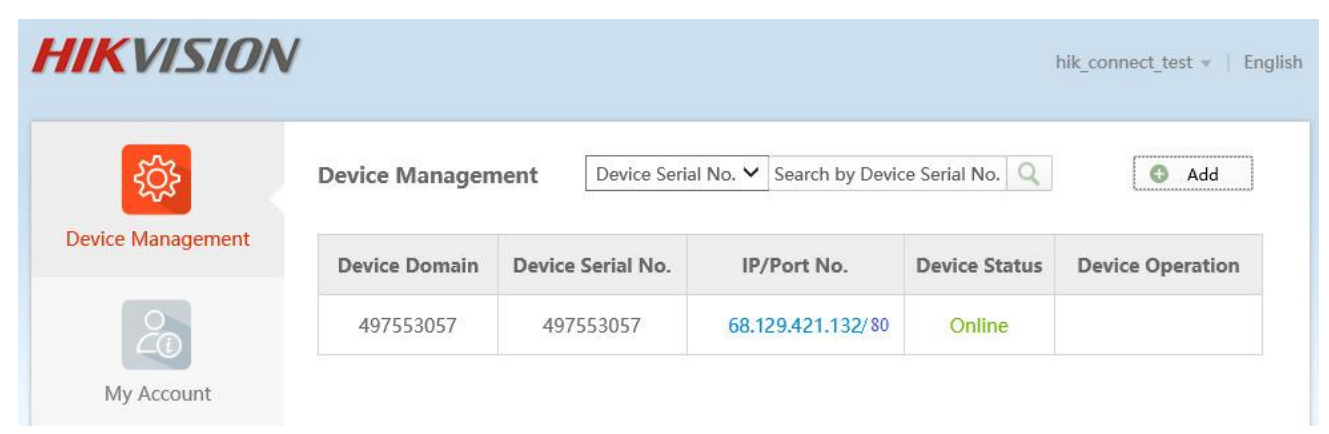

# セキュリティ専門家のための最初の選択

# HIKVISION テクニカルサポート

Version: v1.0 Date: 1/3/2017 Product: Cameras, NVRs, DVRs

#### 概要

Hik-Connect は Hikvision によって導入された新しいサービスで、動的ドメイン名サービスとアラーム プッシュ通知サービスを統合しています。これは、デバイスがインターネットに接続するための簡単な 方法を提供します。このマニュアルは、デバイスで Hik-Connect サービスを有効にする方法をユーザー に示すガイドです。

## 裁量

製品、ファームウェアのバージョンによっては、ユーザーインターフェイスが以下の手順と異なる場合 があります。ただし、Hik-Connect サービスをセットアップするために必要な情報と設定は、すべてのサ ポート対象製品で同様です。

#### 準備

ユーザーは Hik-Connect サービスをサポートする適切なファームウェアにデバイスをアップグレードす る必要があります。

Version: v1.0 Date: 1/3/2017 Product: Cameras, NVRs, DVRs

デバイスで Hik-Connect サービスを有効にする方法

Hik-Connect 機能は、SADP ツール、デバイスローカル GUI (DVR / NVR 用)、デバイス Web GUI、 iVMS-4500 アプリ、iVMS-4200 クライアントソフトウェアを介して有効にすることができます。

注:

1) デバイスの Hik-Connect 機能は、デフォルトでは無効になっています。

2) SADP、iVMS-4500&iVMS-4200 については、後で Hik-Connect をサポートするためにリリースされ る新しいバージョンをお待ちください。それに従って、このドキュメントの内容を適宜更新します。

#### 方法 1: デバイス Web ブラウザ経由で Hik-Connect を有効にする

手順:

a. Web ブラウザ経由でデバイスにログインします。

b. Configuration > Network > Platform Access に移動し、[Enable]チェックボックスをオンにして Hik-Connect サービスを有効にします。

| HI         | KVISION           | Live View          | Playback        | Picture               | Configuration                                                      |
|------------|-------------------|--------------------|-----------------|-----------------------|--------------------------------------------------------------------|
| Q          | Local             | FTP Email          | Platform Access | HTTPS QoS             | 802.1x                                                             |
|            | System            | Enable             |                 |                       |                                                                    |
| Ø          | Network           | Platform Access    | Mode Hik-Co     | onnect                | $\checkmark$                                                       |
|            | Basic Settings    | Server IP          | dev.eu          | .hik-connect.com      | Custom                                                             |
|            | Advanced Settings | Register Status    | Online          |                       | $\checkmark$                                                       |
| Q.         | Video/Audio       | Verification Code  | •••••           | •                     | m                                                                  |
| <u>لمد</u> | Image             | 6 to 12 letters or | numbers, case s | ensitive.You are reco | nmended to use a combination of no less than 8 letters or numbers. |
| 圁          | Event             |                    |                 |                       |                                                                    |
|            | Storage           | Sa                 | ive             |                       |                                                                    |

c. 初めて使用するには、ユーザーが確認コードを作成する必要があります。

i. 新しい認証コードを入力して確認します。

ii. 利用規約を確認します。

iii. [OK]をクリックして設定を保存します。

Version: v1.0 Date: 1/3/2017 Product: Cameras, NVRs, DVRs

| /erification Code         |                                                                                                    |  |
|---------------------------|----------------------------------------------------------------------------------------------------|--|
|                           | 6 to 12 letters or numbers, case<br>sensitive. You are recommended to<br>use a combination of no less than 8<br>letters or numbers. |  |
| Confirm Verification Code |                                                                                                    |  |

d. すべての設定後に[Save]をクリックします。
 注:このページでも確認コードを確認または変更できます。

# 方法 2: デバイスのローカル GUI 経由で Hik-Connect を有効にする (DVR / NVR の場合) 手順:

a. デバイスのローカル GUI を入力し、Configuration> Network> Platform Access に進みます。

b. Enable チェックボックスにチェックを入れて、Hik-Connect サービスを有効にします。

|              | Configuration                |                          |             |  |  |  |  |  |  |
|--------------|------------------------------|--------------------------|-------------|--|--|--|--|--|--|
| 尊 General    | General Platform Access PPPC | DE DDNS NTP Email NAT Mo | re Settings |  |  |  |  |  |  |
| - Network >  | Enable                       |                          |             |  |  |  |  |  |  |
| ▲ Alarm      | Access Type                  | Hik-Connect              |             |  |  |  |  |  |  |
| e Live View  | Enable Stream Encryption     |                          | Custom      |  |  |  |  |  |  |
|              | Verification Code            | LYSXPR                   |             |  |  |  |  |  |  |
| A Exceptions | Status                       | Offline                  |             |  |  |  |  |  |  |
| 👪 User       |                              |                          |             |  |  |  |  |  |  |
|              |                              |                          | <u>`</u>    |  |  |  |  |  |  |
|              | Enable                       | ✓                        | ×           |  |  |  |  |  |  |
|              |                              |                          |             |  |  |  |  |  |  |
|              |                              |                          |             |  |  |  |  |  |  |
| ♠ Live View  |                              |                          | Apply Back  |  |  |  |  |  |  |

Version: v1.0 Date: 1/3/2017 Product: Cameras, NVRs, DVRs

- c. 初めて使用するには、ユーザーが確認コードを作成する必要があります。
  i. 新しい認証コードを入力してください。
  ii. 利用規約を読み、利用規約のチェックボックスをオンにします。
  iii. [OK]をクリックして設定を保存します。
- d. すべての設定後に[Apply]をクリックします。
   注:このページでも、ユーザーは確認コードを確認または変更できます。

# セキュリティ専門家のための最初の選択

HIKVISION テクニカルサポート

Hik-connect 共有機能はデバイスのドメイン名を共有します。 今まで Hik-connect では、1 つのデバイ スを1 つのアカウントにしか追加できませんでした。

「複数の人が 1 つのデバイスにアクセスする」という問題を解決するために、共有機能がリリースされています。

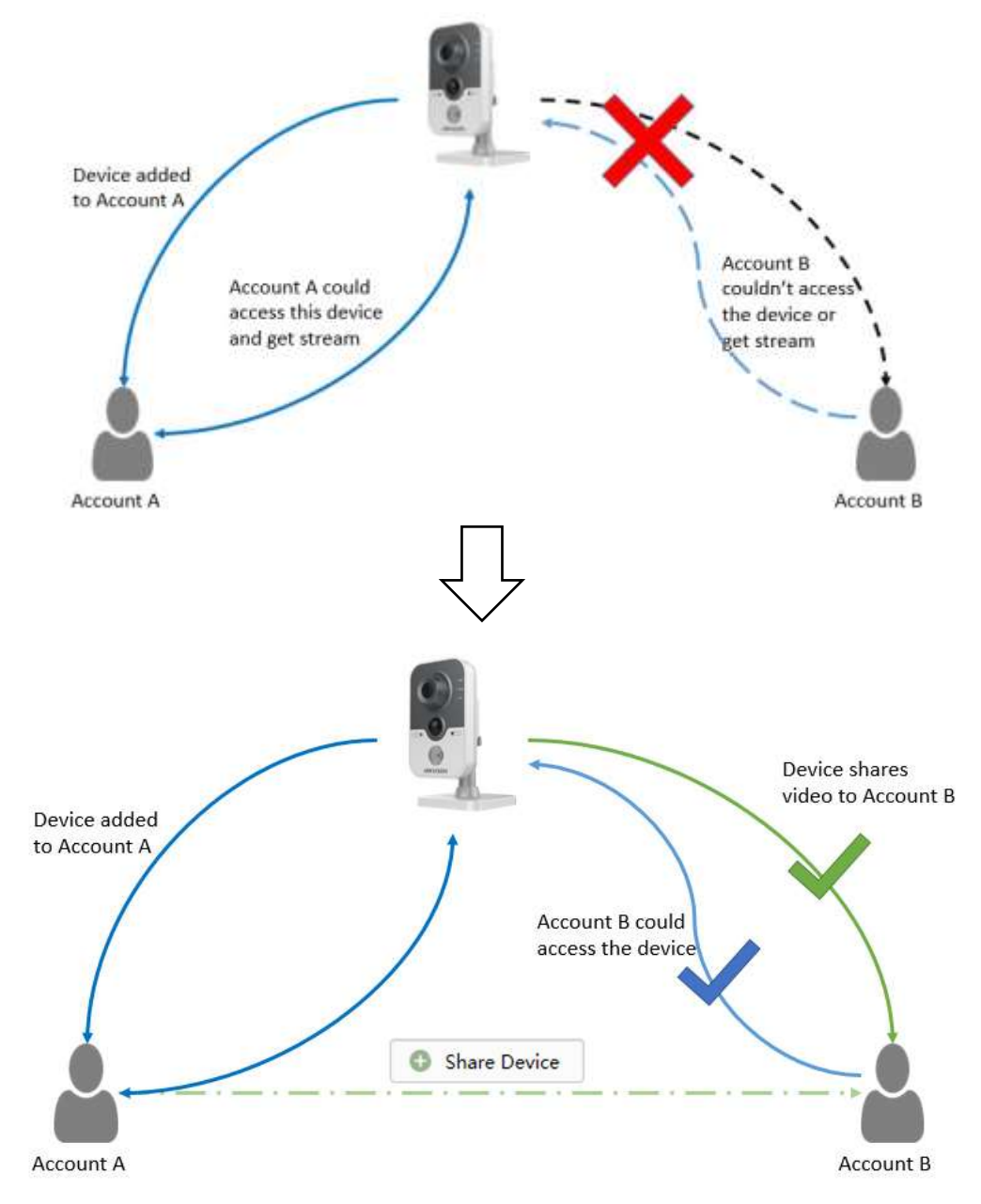

Account A shares the video to Account B

#### 注:

1.ユーザーは、Hik-connect APP および <u>www.Hik-connect.com</u> Web ポータルから Hik-connect Share 機能を使用して、他のユーザーとデバイスを共有したり、他のユーザーと共有するデバイスを管理したりできます。

2.ユーザーごとに異なる権限を設定することができます。たとえば、アラームプッシュを受信、双方向オ ーディオを開始、または PTZ 機能の有無。

### 裁量

製品、ファームウェアのバージョンによっては、ユーザーインターフェイスが以下の手順と異なる場合 があります。ただし、Hik-connect 共有機能を設定するために必要な情報と設定は、すべてのサポート対 象製品で同様です。

#### 準備

1. Hik-connect Share 機能をサポートする適切なファームウェアにデバイスをアップグレードする必要

があります。

2. hik-connect アプリを v3.0.0 以上にアップデートします。

Title: Hik-Connect 共有機能の使い方

# Hik-connect 共有機能の使い方

#### 方法1:Hik-connect APP 経由で共有機能を使用する

手順:

- (1) モバイルで Hik-connect アプリを実行し、アカウントにログインします。
- (2) 詳細から[共有設定の管理]に移動し、[共有デバイスインタフェース]に入ります。

| More                    |      | ÷                                                                 | Share Device              | More |
|-------------------------|------|-------------------------------------------------------------------|---------------------------|------|
| Pictures and Videos     | ×    | History                                                           |                           | į    |
| Manage Sharing Settings |      | <ul> <li>Email Addres</li> <li>Mobile Phone<br/>Number</li> </ul> | 5 example éginal com<br>9 |      |
| Account Management      | >    | Remark:                                                           |                           |      |
| Settings                | × .  | Devica                                                            |                           | -    |
| ⑦ Help                  | ×    |                                                                   |                           |      |
| Ø Feedback              | >    |                                                                   |                           |      |
| (i) About               | >    |                                                                   |                           |      |
| Logout                  |      |                                                                   |                           |      |
| Exit                    |      |                                                                   |                           |      |
| G 🛃<br>Home Message     | More |                                                                   | Save                      |      |

(3)「共有したいアカウントを設定します。 [電子メールアドレス]フィールドまたは[携帯電話番号]フ ィールドをタップして、共有するアカウントを設定できます。

注:

a。携帯電話番号には国コードが含まれている必要があります。例:861896919XXXX(86 中国の地域番号)。国を選択すると、地域番号が自動的に入力されます。

b。以前にアカウントを入力したことがある場合は、履歴インターフェースでそのアカウントを見つける ことができます。 Version: v2.0 Date: 3/28/2018 Product: Cameras, NVRs, DVRs ・共有デバイスインターフェイスで履歴をタップすると、履歴インターフェイスに入ります。共有したす べての削除済みアカウント情報が一覧表示されます。

・アカウントを選択してください。

アカウント情報は自動的に共有デバイスインターフェイスに入力されます。

(4) Tab キーを押して、Select Device インターフェースに入ります。共有するデバイスを選択します。

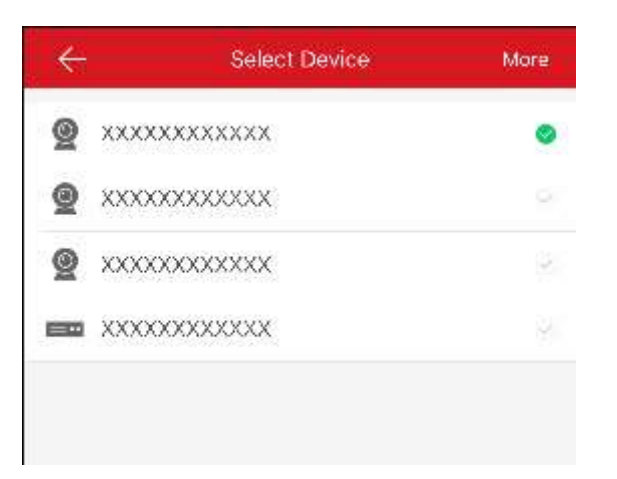

(5) [OK]をタップして、[共有デバイス]インターフェースに戻ります。選択したデバイスがここに表示 されます。デバイスをタップして、アカウントに必要な権限を設定します。

| Share Device            | C |
|-------------------------|---|
| itory                   | > |
| Email example@gmail.com |   |
| Address<br>Mobile Phone |   |
| Vumber                  |   |
| mark:                   |   |
| vice                    | Ś |
| -2752                   | > |
| -7216HQHI-SH(691 823)   | > |
| -2CV2Q01FD-IW(762 674)  | > |
|                         |   |
| Save                    |   |

(6) [OK] - [保存]をクリックして終了します。

# 方法 2:www.Hik-connect.com Web ポータル経由で共有機能を使用する

手順:

(1) www.Hik-connect.com をブラウザのロケーションバーに入力します。

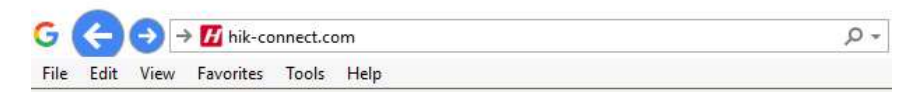

(2) アカウントのユーザー名とパスワードでログインします。

| account/er | nail                  |
|------------|-----------------------|
| password   |                       |
|            | Forgot the Password   |
| 0          | Login                 |
|            |                       |
| No accour  | nt? Register one now. |
|            | Register              |

(3) [共有デバイス]に移動します。

| <b>令</b>              | View My Shared Videos              | Share Device |
|-----------------------|------------------------------------|--------------|
| Device Management     | 86181 1136(HC TEST)<br>No device.  | / 亩          |
| Others' Shared Device | 86131 12363(SA TEST)<br>No device. | / 前          |
| 22                    | liuningning@ (Alan)<br>No device.  | 1 1          |

(4) 共有デバイスをクリックして、共有の詳細を入力します。

| hare with:                                                                |                                   |        |
|---------------------------------------------------------------------------|-----------------------------------|--------|
| f - Email:                                                                | mampe Ognali com                  |        |
| Mobile Phone Number:                                                      | Country Collar + Phone No.        |        |
| Notei                                                                     |                                   | Submit |
| evice:                                                                    |                                   |        |
| evice:<br>V DS-2CD2025FWD-3<br>P Live View III Playbr                     | 687. 880)<br>ck 🔲 Alarm           | ٥      |
| Vevice:<br>V DS-2CD2025FWD-1<br>V Live View D Playbo<br>V DS-8016HF-ST(42 | (687. 800)<br>ck □ Alarm<br>4522) | •      |

# 共有デバイスを受信方法

他のユーザーのアカウントにあなたにデバイスを共有している場合、共有メッセージが届きます。共有 メッセージを受け取ると、ホームインタフェースでダイアログがポップアップ表示されます。すぐに共 有を確認するか、後でチェックすることができます。

#### アプリ経由:

手順:

(1) [Go]をタップすると、[Others]のデバイスインタフェースが表示されます。共有メッセージはイン ターフェイスに一覧表示されます。

| ÷                                                  | Others' Device |
|----------------------------------------------------|----------------|
| XXXXXXXXXXXX<br>From: XXXXXXXXXX<br>Foday 02 61196 | X              |
| Reject                                             | Accept         |

(2)「同意」をタップします。デバイスはホームインタフェースに表示されます。または、拒否をタップ して共有を拒否します。

#### Web経由:

手順:

(1) 誰かが自分のデバイスをあなたと共有すると、あなたは確認の通知を受け取ります。それを受け入れるか拒否するかを選択できます。

| ou hav | ve 3 new sharings.                                           | x |
|--------|--------------------------------------------------------------|---|
| 0      | DS-2CV2Q01FD-IW(614908)<br>From:861 19822<br>Today 15:26:56  | ^ |
|        | Reject Accept                                                |   |
| 0      | DS-2DE5220I-AE(49 :86)<br>From:861{ 19822<br>Today 15:26:56  |   |
|        | Reject Accept                                                |   |
| 0      | DS-2CD2025FWD-1(687 80)<br>From:8618; 1822<br>Today 15:26:56 |   |
|        |                                                              | ~ |

Version: v2.0 Date: 3/28/2018 Product: Cameras, NVRs, DVRs

(2)「同意」をタップします。デバイスは、その他の共有デバイスインタフェースに表示されます。または、拒否をタップして共有を拒否します。

# 共有デバイスを管理する方法

# 1:共有デバイスをアプリ経由で管理する方法

## (1) 共有デバイスの編集

リスト内のアカウントを持つ共有を選択して、「共有の詳細」インターフェースに入ります。アカウント、 発言、および共有デバイスによる共有を含む、共有の詳細を表示できます。

## Title: Hik-Connect 共有機能の使い方

Version: v2.0 Date: 3/28/2018 Product: Cameras, NVRs, DVRs

| K Manage S                   | haring Settings | C    | ÷          | Sharing Details | More        |
|------------------------------|-----------------|------|------------|-----------------|-------------|
| My Device                    | Others' De      | vice | Sharo with | .xxxxxxxx       |             |
| 861 01136/F                  | C TEST)         |      | Remark:    |                 |             |
| Device:DS-2CD2025FW          | D-I(687 380)    | >    | Device     |                 | <u>(</u> \$ |
| 8613C 2363(S<br>Device:      | SA TEST)        | >    | XXXXXXX    | *****           | ×           |
| liuningning@```.(<br>Device: | Alan)           | > C  |            | Delete          |             |
| 861 197930<br>Device:        |                 | >    |            |                 |             |
|                              |                 |      |            |                 |             |
|                              |                 |      |            |                 |             |
| Sha                          | re Device       |      |            | Save            |             |

# (2) 共有デバイスの選択

手順:

・[Tab] 💮をクリックして[Select Device](デバイス選択)インターフェイスに入ります。

・デバイス名の右にあるチェックマークをタップすると、デバイスリストのデバイスを選択できます。
 選択したデバイスのティックが緑色に変わります。

・(オプション)選択を取り消すには緑色のティックをもう一度タップします。

・[OK]をタップして設定を保存します。

選択したデバイスは、[共有の詳細]インターフェイスに表示されます。

## (3) 共有のためのデバイス許可の設定

ステップ:

・[共有の詳細]インターフェイスで、デバイス名をタップして[デバイス許可]インターフェイスに入り ます。

#### Title: Hik-Connect 共有機能の使い方

Version: v2.0 Date: 3/28/2018 Product: Cameras, NVRs, DVRs

| ÷           | Device Permission | More | E Device Permissi | on More |
|-------------|-------------------|------|-------------------|---------|
| xx-xxxxxxx  | xxx               |      | SCP               |         |
| Live View   |                   | ٢    | > xxxxxxxx <      | 3       |
| Playback    |                   | 0    | > xxxxxxxxxxx <   |         |
| Alarm       |                   | ۲    | ~ XXXXXXXXX       |         |
| lwo-way Auc | dio               | 2    | Live View         | 0       |
| PTZ         |                   |      | Playback          | 0       |
|             |                   |      | Alarm             | ۲       |
|             |                   |      | Two-way Audio     | 2       |
|             |                   |      | PTZ               |         |
|             |                   |      | > xxxxxxxxx <     | ×.      |
|             |                   |      | > XXXXXXXXXX <    |         |
|             |                   |      | > x000000000x (   |         |
|             |                   |      |                   |         |
|             | ок                |      | ОК                |         |

・共有する機能名を選択します。

・[OK]をタップして設定を保存します。

アカウントを共有すると、選択したデバイスにアクセスできます。

## 2:Webポータル経由で共有デバイスを管理する方法

手順:

(1) [共有デバイス]をクリックして、デバイスを共有しているすべてのアカウントを確認します。

| 4¢3-                  | View My Shared Video         | s      | Share Device |
|-----------------------|------------------------------|--------|--------------|
| Device Management     | 86181 1136(HC<br>No device.  | TEST)  | / m          |
| Others' Shared Device | 86131 12363(SA<br>No device. | TEST)  | / m          |
| 28                    | liuningning@<br>No device.   | (Alan) | 1 1          |

(2)アカウントをクリックして[共有の詳細]インターフェースに入ります。このインターフェースでは、 このアカウントで共有するデバイスと、このアカウントで使用する予定のデバイスを管理できます。

| Share with:                   | 86181 1136                                 |      |
|-------------------------------|--------------------------------------------|------|
| Note:                         | HC TEST                                    | Subm |
| Device:                       |                                            |      |
| ✓ DS-2CD2025FWD-I(687 880)    |                                            | 0    |
| Live View                     | / 🖻 Playback 🔲 Alarm                       |      |
| > DS-8016H                    | IF-ST(421 522)                             | 0    |
| camera 1@DS-8016HF-ST(428 22) |                                            | 0    |
|                               | / 🗏 Playback 🗐 Two-way Audio 🗐 PTZ 🗐 Alarm |      |
| Clive View                    |                                            |      |
|                               | 9DS-8016HF-ST(42 -22)                      |      |

# 他のユーザーが共有するデバイスを管理する方法

## 1: 共有デバイスを他のユーザーがアプリ経由で管理する方法

あなたがアクセスできるデバイス機能、デバイス名など、他のデバイスの共有の詳細を表示できます。他 のデバイスの共有リストから共有デバイスを削除することもできます。

手順:

Manage Sharing Settings (共有設定の管理) インターフェイスで、Others の Device をタップして Other の Device タブに入ります。

Manage Sharing Settings Others' Device My Device Device 6 5 From:XXXXXXXXXXXXX Device 5 > From XXXXXXXXXXXXXXXXX Device 4 From: XXXXXXXXXXXXXX Device 3 > From XXXXXXXXXXXX Device 2 > From XXXXXXXXXXXX Device 1 5 From:XXXXXXXXXXXXXX Share Device

Version: v2.0 Date: 3/28/2018 Product: Cameras, NVRs, DVRs

(2) デバイスをタップして[共有の詳細]インターフェースに入ります。

デバイス名、アクセス可能なデバイス機能、デバイスに関連付けられているカメラ(デバイスがある場 合)、デバイスソースなど、共有の詳細を表示できます。

| ÷                                      | Sharing Details | More |
|----------------------------------------|-----------------|------|
| Dovico                                 |                 |      |
| XXXXXXXXXXXXXXXXXXXXXXXXXXXXXXXXXXXXXX |                 |      |
| Fram: 3000000990000                    |                 |      |
|                                        |                 |      |
|                                        | Delete          |      |

Title: Hik-Connect 共有機能の使い方

Version: v2.0 Date: 3/28/2018 Product: Cameras, NVRs, DVRs (3) 削除をタップすると、他のデバイスの共有リストから共有デバイスを削除できます。デバイスはホ ームインターフェースからも削除されます。

#### 2:Web ポータル経由で他のユーザーが共有するデバイスを管理する方法

手順:

(1) 共有を受け入れた場合、そのデバイスは他の共有デバイスのインターフェースにあります。

(2) Edit をクリックしてデバイスドメインを編集し、 *をクリックして共有を削除します*。

(3) ③をクリックして共有を確認します。デバイス名、アクセス可能なデバイス機能、デバイスに関連

付けられているカメラ(デバイスがある場合)、デバイスソースなど、共有の詳細を表示できます。

| Device                                                    |  |
|-----------------------------------------------------------|--|
| 48. 1054<br>camera 1@D5-7104HGHI-SH(48. 054)<br>Live View |  |

セキュリティ専門家のための最初の選択

HIKVISION テクニカルサポート